## ISTRUZIONI PER PARTECIPARE AL CONSIGLIO DI ISTITUTO

Per partecipare al Consiglio d'Istituto di martedi 27 ottobre è necessario entrare nella piattaforma utilizzando le proprie credenziali di Moodle al link: <u>http://www.testmoodle.com/013/my/</u>

Nella pagina iniziale, scorrendo verso il basso, sono presenti i corsi attivi, tra cui CONSIGLIO D'ISTITUTO.

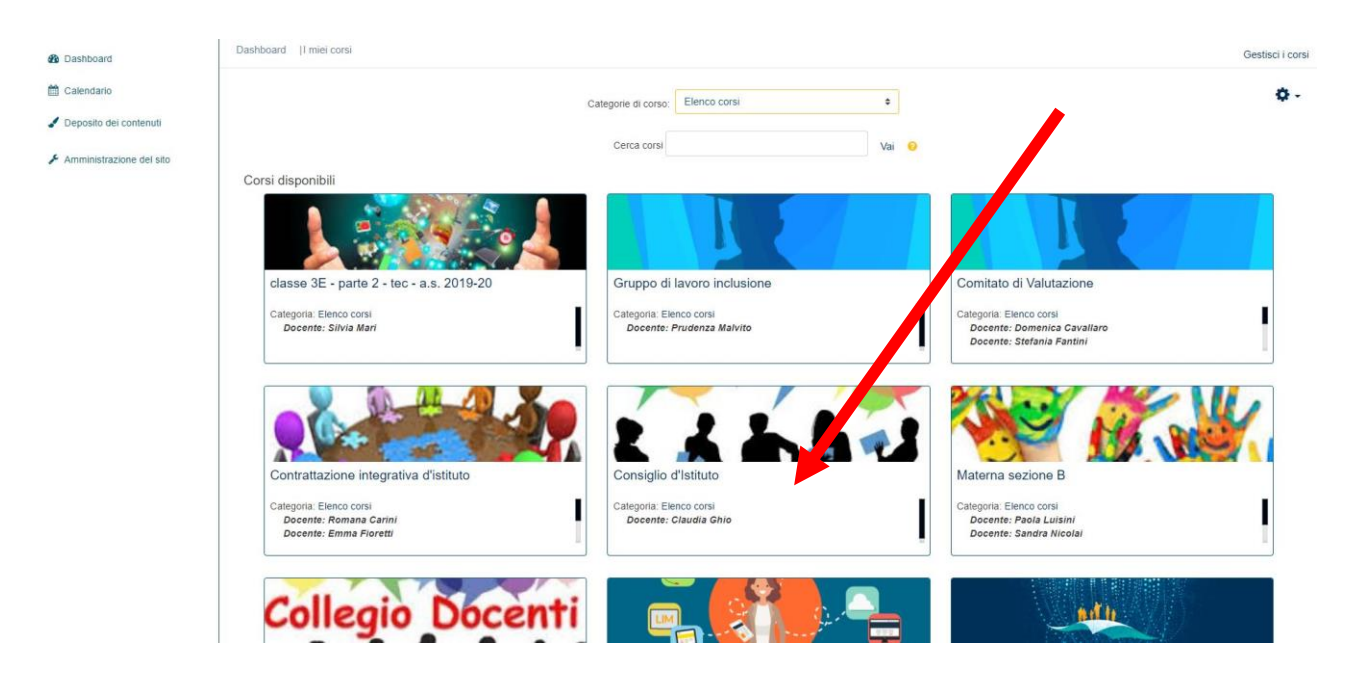

Cliccando si entrerà nella pagina dei Consigli, dove è presente come prima voce CONSIGLIO DI ISTITUTO 27 OTTOBRE 2020.

Sotto al titolo è presente un bottone blu con la scritta *COLLEGAMENTO AL CONSIGLIO DI ISTITUTO,* da premere per proseguire.

| Consiglio d'astituto     Partecipanti     Valutazioni     Consiglio d'istituto 27 Ottobre     2020     Consiglio d'istituto 21 Ottobre     Consiglio d'Istituto 2 Luglio     Consiglio d'Istituto 2 Luglio | Dashbaard   Corsi                                                                                       |   |
|----------------------------------------------------------------------------------------------------|----------------------------------------------------------------------------------------------------|---|
| Calendario Calendario Calendario Amministrazione del sito                                                                                                    | Consiglio d'Istituto 27 Ottobre 2020 Collegamento al Consiglio d'Istituto Consiglio d'Istituto 2 Luglio | V |
|                                                                                                    | Consiglio d'Istituto 8 Giugno Cantelle 2 Stato di avanzamento: 8 / 2                                    |   |

| A questo punto è necessario premere su | u PARTECIPA COME OSPITE. |
|----------------------------------------|--------------------------|
|----------------------------------------|--------------------------|

| Consiglio d'Istituto                    | Dashboard   Corsi   Consiglio d'Istituto   Consiglio d'Istituto 27 Ottobre 2020                                                                         |             |
|-----------------------------------------|----------------------------------------------------------------------------------------------------|-------------|
| Partecipanti                            | Collegamento al Consiglio d'Istituto                                                                                                    | <b>\$</b> - |
| I Valutazioni                           | Per poter accedere, è necessario che ci sia almeno un moderatore collegato (docenterformatore). Es sigliato aver installato il programma WebEx Meeting. |             |
| Consiglio d'Istituto 27<br>Ottobre 2020 |                                                                                                    |             |
| Collegamento al Consiglio 🗌             | Partecipa come MODERATORE Partecipa come OSPITE                                                                                                    |             |
|                                         | Registrazioni                                                                                                    |             |
| 🗅 Consiglio d'Istituto 2 Luglio         | Non ci sono registrazioni da mostrare.                                                                                                    |             |
| Consiglio d'Istituto 8<br>Giugno        | Download Log report                                                                                                    |             |
| 🛗 Calendario                            |                                                                                                    |             |
| Jeposito dei contenuti                  |                                                                                                    |             |
| Amministrazione dei sito                |                                                                                                    |             |
|                                         |                                                                                                    |             |
|                                         |                                                                                                    |             |
|                                         |                                                                                                    |             |
|                                         |                                                                                                    |             |
|                                         |                                                                                                    |             |
|                                         |                                                                                                    |             |
|                                         |                                                                                                    |             |

Si aprirà una schermata che chiede di scaricare Cisco Webex. Il download e l'installazione durano pochi secondi.

Si dovrà quindi premere il pulsante verde UNISCITI ALLA RIUNIONE (il tasto avvia riunione riportato nell'immagine è visibile solo al moderatore) e occorrerà dare l'autorizzazione all'accesso della webcam e del microfono.

| O Cisco Webex Meetings |                                                                                                 | 0   – |
|------------------------|-------------------------------------------------------------------------------------------------|-------|
|                        | COLLEGAMENTO AL COLLEGIO<br>17:03 - 17:03(+1)                                                   |       |
|                        | RF                                                                                              |       |
|                        | 🕤 Connetti a sistema video 🚯 Audio: Usa audio del computer - 🔅 Esegui test altoparlante microfo |       |
|                        | Disattiva audio 🗸 🖾 Avvia video 🗸 Avvia riunione                                                |       |

Si precisa che con la nuova piattaforma Cisco Webex è possibile collegarsi alla riunione solo dopo che si sarà collegato il Moderatore del corso, in caso contrario si sarà avvisati con un messaggio d'errore e sarà necessario attendere.